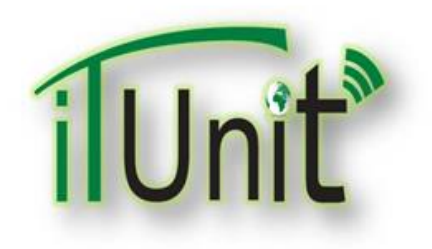

**Hawler Medical University** 

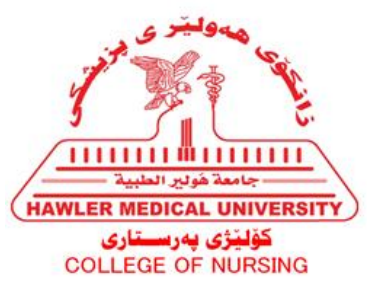

#### **Division of Information Systems and Statistics**

#### **A Presentation about**

# Student's Moodle: How to Login College's E-mail and Moodle Account

#### Dara Abdulla Al-Banna

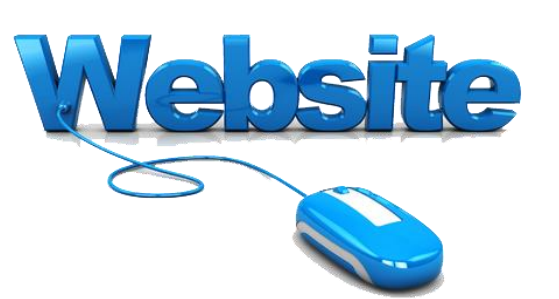

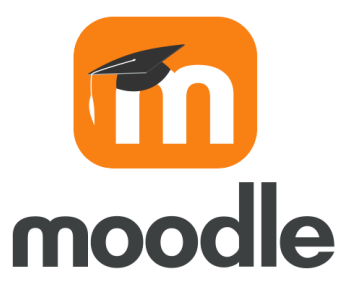

# Outline

- Introduction to Moodle Learning System
- How to Access College Formal Email
- How to Get and Send Emails
- How to get Moodle Application
- How to Access Moodle Account
- How to Edit Student's Profile
- How to Get Lectures, PDFs, Videos, and URLs.
- How to Access Participants

#### Go to the HMU Website www.hmu.edu.krd

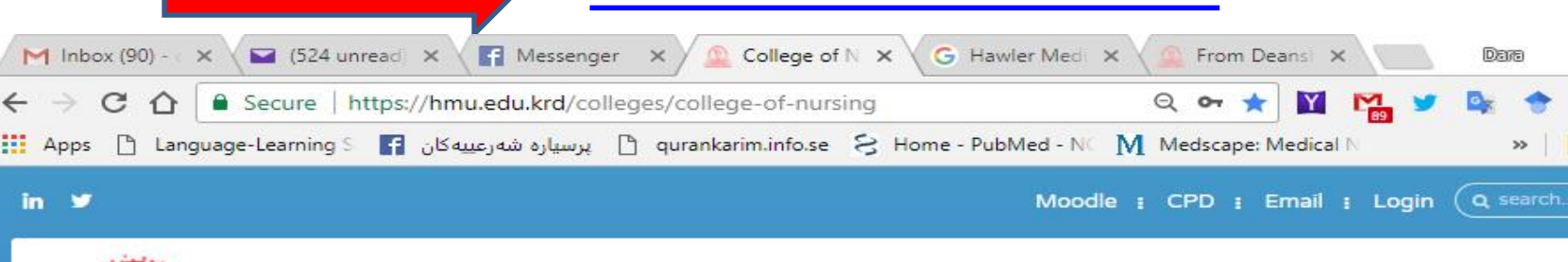

Home Colleges Divisions About Staff Directory Alumni Announcements, News & Events

#### College of Nursing

| Home                |    |
|---------------------|----|
| About Us            |    |
| Departments         | D  |
| College Divisions   |    |
| News                | a  |
| Erbil Journal NM    |    |
| Academic Activities | U. |
| Library             | Ľ) |
| Laboratory          |    |
| Alumni              | a  |
|                     |    |

[]]

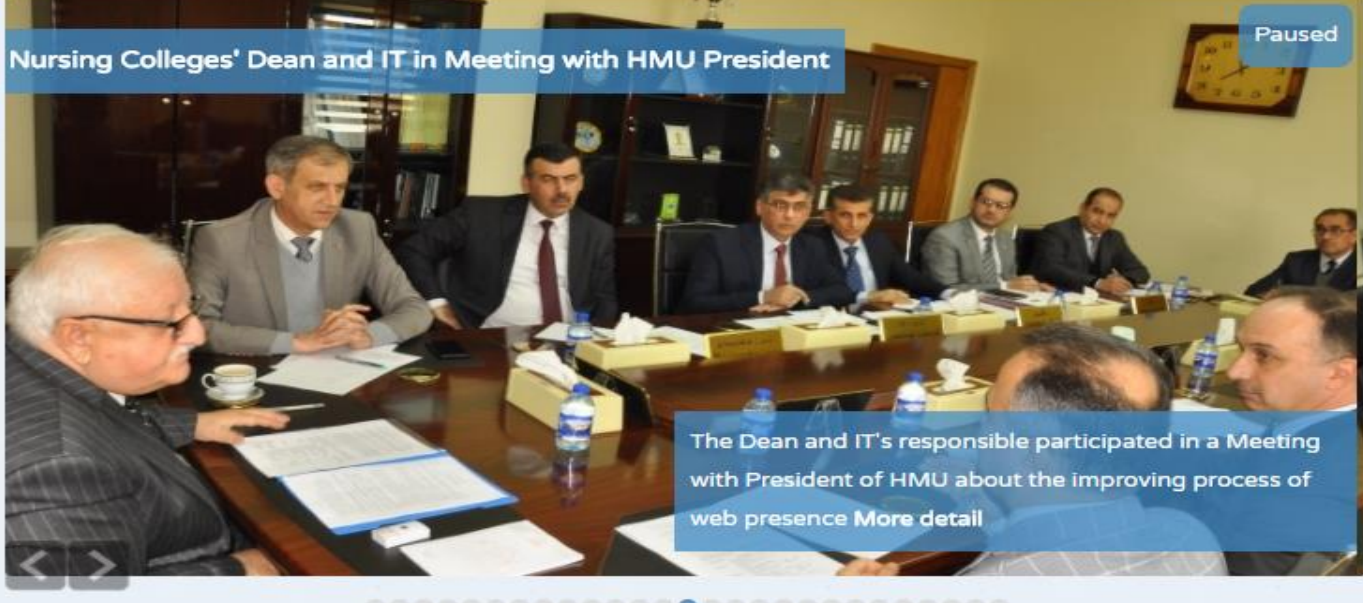

×

Other bookmarks

9:01 PN

24-Feb-18

🭇 🕼) 🎞 ENG

#### **Click on the Email**

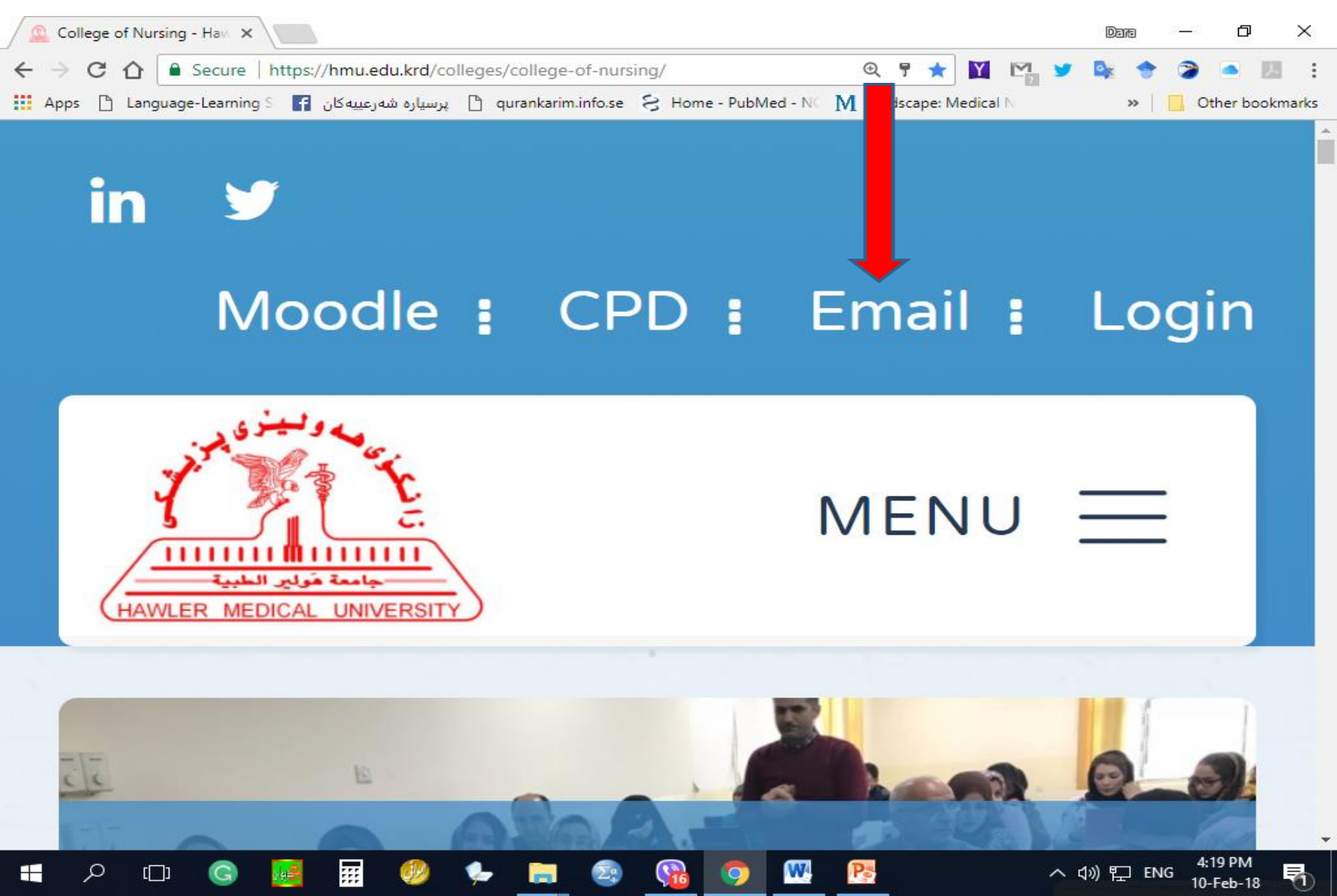

#### **College of Nursing (@nur.hmu.edu.krd)**

| 🚨 Email - Hawler Medical U 🗙 🔪                                                                                                    |                             |              |               |          |                 |              |               | Date            | - 6         | ) ×       |
|----------------------------------------------------------------------------------------------------|-----------------------------|--------------|---------------|----------|-----------------|--------------|---------------|-----------------|-------------|-----------|
| ← → C ☆ 🏻 Secure   https://hmu.                                                                                                    | edu.krd/en                  | nail         |               |          | Q               | . 🕈 🕁        | Y M y I       | k 🕈             | ۵ .         | <b>1</b>  |
| عییه کان 😭 🖞 Apps 🖞 Language-Learning 👔                                                                                                    | پرسيا <mark>ر</mark> ه شەر. | 🗋 quranka    | rim.info.se ह | Home - F | PubMed - NC 🚺 M | ledscape: Me | dical N       | >>              | 📙 Other I   | pookmarks |
| in 🛩                                                                                                    |                             |              |               |          | Moodle : (      | CPD : Em     | ail : Login 🤇 | <b>Q</b> search |             |           |
| HARDER WEINER UNIVERSITY                                                                                                    | Home                        | Colleges     | Divisions     | About    | Staff Directory | Alumni       | Announcemer   | ts, New         | s & Events  |           |
| Hawler Medical University mail (@hmu.e<br>College of Medicine (@med.hmu.edu.kro<br>College of Dentistry (@den.hmu.edu.krd<br>College of Pharmacy (@pha.hmu.edu.krd)<br>College of Nursing (@nur.hmu.edu.krd) | du.krd)<br>i)<br>)          |              |               |          |                 |              |               |                 |             |           |
| Copyright © 2017 HMU - Designed and Dev                                                                                                    | eloped by                   | ∎-patterns l | ab            |          |                 |              | Terms of t    | Jse P           | rivacy Stat | ement     |

Pe

W

::::

ρ

[]]

G

馰

#### **Your College Email Address**

| 🚨 Email - Hawler Medical U 🗙 🕞 Gmail                                                                                                    | ×                                                                                                    | Dara —    | o x                  |
|----------------------------------------------------------------------------------------------------|----------------------------------------------------------------------------------------------------|-----------|----------------------|
| ← → C ☆ Provente Counter Counter Coun | oogle.com/AccountChooser/identifier?hd=nur.hmu.edu 📍 🛧 🛐 🎦 😭                                                                  | 🔯 🔶 🏹     | ) 🔺 💹 🗄              |
| اره شهرعییه کان 🛉 🖌 Apps 🗋 Language-Learning S                                                                                                    | پرسيا 🗋 qurankarim.info.se 🗧 Home - PubMed - NC 🚺 Medscape: Medical N                                                         | » .       | Other bookmarks      |
| Apps Language-Learning S                                                                                                    | Google   Sign in   to continue to Gmail     Enter your email     @nur.hmu.edu.krd     Forgot email?     More options     NEXT | *         | Other bookmarks      |
| Englis                                                                                                    | h (United States) 🕶 Help Privacy Terms                                                                                        |           |                      |
| 🔳 🔎 🖽 🥥 📰 🍕                                                                                                    | ) 🦫 🥅 😰 😘 💿 🚾 📴                                                                                                    | \$》 🏗 ENG | 4:23 PM<br>10-Feb-18 |

#### **Your Password**

| 🚨 Email - Hawler Medical U 🗙 🕒 G Gmail | ×                                                                                        | Dara             | - 0        | ×     |
|----------------------------------------|------------------------------------------------------------------------------------------|------------------|------------|-------|
| ← → C ☆ 🔒 Secure   https://acco        | unts.google.com/signin/v2/sl/pwd?hd=nur.hmu.edu.krd&cont 📍 🛧 🛐 🎦 🛀                       | S. 🔶             | 2 🔺 🗷      | :     |
| یپه کان 🗗 Apps 🗋 Language-Learning S   | پرسیاره شهرء 🖹 qurankarim.info.se 🗧 Home - PubMed - NC 🚺 Medscape: Medical N             | **               | Cther book | marks |
|                                        | Google   Welcome   Image: Inter your password   Forgot password   Forgot password   MEXT |                  |            |       |
| 🛨 🔎 🗇 🔂 🎫                              | - 🧶 🖕 🚍 💁 😘 🧔 🚾 📑 🗠                                                                      | <\$*)      [□ EN | 4:25 PM    | R.    |

## **Your Formal College Email**

| 🔔 Email - Hawler Medical U 🗙 | M Inbox  | (62) - daraaq@nur. 🗙              | Darta                                                                   | _    | o ×                      | _ |
|------------------------------|----------|-----------------------------------|-------------------------------------------------------------------------|------|--------------------------|---|
| ← → C 👌 🔒 Secure   ht        | tps://ma | ail.google.com/mail/u/0/#inbox    | 🐵 🕁 💟 🎇 🎐 🌬 🔶                                                           | 2    | ) 📥 😕                    | : |
| Apps anguage-Learning S      | کان ۴    | پرسیاره شهرعییه 🗋 پرسیاره شهرعییه | se 😣 Home - PubMed - NC 🚺 Medscape: Medical N 🛛 🔹 👋                     |      | Other bookmark           | s |
|                              |          |                                   | <b>→</b> Q                                                              |      | 0 💮                      |   |
| Mail                         | -        | C More –                          | 1–50 of 292 < 2                                                         | >    | <b>\$</b>                |   |
| COMPOSE                      | 1 12     | Statpearls                        | Today's Pearl - Uhthoff Phenomenon - StatPearls StatPearls Today's P    |      | 11:08 am                 |   |
|                              | 1        | Statpearls                        | QOTD- Injury to what vessels of the brain can result in a subdural he   |      | 10:20 am                 |   |
| Inbox (62)<br>Starred        |          | Statpearls                        | Dermatology Image of the Day - A 12-year-old patient with seizures,     |      | 9:39 am                  |   |
| Sent Mail                    | 1        | IT, Jwan (2)                      | Student's Name 2nd Course 2017-2018                                     | C    | 8:35 am                  |   |
| Drafts (15)                  | 1 12     | Tiran, me (2)                     | time ta Thank you so much received On Friday, 9 February 2018, 20:49    | C    | Feb 9                    |   |
| Publon                       | 1        | Dara Abdulla Qadir                | Magroom - With My Best Regards Sent from my PC Dara Abdulla Al-Ban      | C    | Feb 6                    |   |
| StatPearls academic          | 1        | IT & Website Nursing              | 1. Upload_Lecture_Material in Moodle                                    | C    | Feb 6                    |   |
| More 👻                       | Å        | IT & Website Nursing              | 1. How to Manage Teacher's Moodle Account and Adding Features           | C    | Feb 6                    |   |
| Dara - +                     | Å        | Dara Abdulla Qadir                | Moodle 1 Video - With My Best Regards Sent from my PC Dara Abdulla      | e    | Feb 5                    |   |
| Sanarya Moham                | ☆        | Dara Abdulla Qadir                | Moodle 1 PPT - With My Best Regards Sent from my PC Dara Abdulla A      | e    | Feb 5                    |   |
| Sent a message               | 1 12     | Mary Cooch                        | Learn Moodle 3.4 Basics: Learn Moodle Basics: the next steps - Learn    |      | Feb 5                    |   |
|                              | ☆        | Dara Abdulla Qadir                | Adult Nursing Final Lab - With My Best Regards Sent from my PC Dara A   | o    | Feb 4                    |   |
|                              | 1        | Dara Abdulla Qadir                | 1. Role of Teachers in National University Ranking-NUR - With My Best R | o    | Feb 3                    |   |
|                              | 1        | Dara Abdulla Qadir                | Students - With My Best Regards Sent from my PC Dara Abdulla Al-Banr    | o    | Feb 3                    |   |
|                              | 1        | Dara Abdulla Qadir                | Walam + Pics - With My Best Regards Sent from my PC Dara Abdulla Al-    | o    | Feb 3                    |   |
|                              | ☆        | Dara Abdulla Qadir                | Works - With My Best Regards Sent from my PC Dara Abdulla Al-Banna      | o    | Feb 3                    |   |
|                              | 1 ☆      | Mendeley                          | Mendeley newsletter - Latest news from the Mendeley team. Hi Dara, TI   |      | Feb 2                    |   |
|                              | 1 ☆      | me, Sheeman, Aveen (4)            | CPD Profile (Teachers) - Hi kuyyy On Thursday, January 25, 2018, Dara   | o    | Feb 1                    |   |
|                              | 1 ☆      | Elizabeth Dalton                  | Learn Moodle 3.4 Basics: Certificate of completion and course round     |      | Jan 31                   |   |
|                              | 1 1      | IT & Website Nursing              | Methodology - NUR-KRG                                                   | c    | Jan 30                   |   |
| • •                          |          | IT & Website Nursing              | Today                                                                   | ē    | Jan 30                   |   |
| 🕂 🔎 🗆 Ġ 📕                    |          | 📰 🧶 🆕 📰 🧟                         | • 😘 🧿 🞹 💽 🗠 🗤 🖓 🔛 👀                                                     | IG 1 | 4:26 PM<br>10-Feb-18 🛛 🔁 |   |

#### **COMPOSE for Send an Email**

| 🔔 Email - Hawler Medical U 🗙 | 🙆 Email - Hawler Medical U X M Inbox (62) - daraaq@nur. X |                                         |           |                                                                                   |       |                     |  |  |  |  |  |
|------------------------------|-----------------------------------------------------------|-----------------------------------------|-----------|-----------------------------------------------------------------------------------|-------|---------------------|--|--|--|--|--|
| ← → C ☆ Secure               | https://m                                                 | nail.google.com/mail/u/0/#inbox?        | compose=  | :new 🛛 🛞 🛠 🔀 🐕 💆                                                                  | 📴 🔶 🍃 | i 🖂 🖻               |  |  |  |  |  |
| Apps 🗋 Language-Learning     | ئان F ا≲                                                  | پرسیاره شهرعییه ک 🕒 🖞 پرسیاره شهرعییه ک | .se 😒 Ho  | me Med - NC M Medscape: Medical N                                                 | » 📙   | Other bookmarks     |  |  |  |  |  |
|                              |                                                           |                                         |           | <b>~</b> Q                                                                        |       | 0 💮                 |  |  |  |  |  |
| Mail -                       |                                                           | C More →                                |           | 1–50 of 292                                                                       | < >   | <b>\$</b>           |  |  |  |  |  |
| COMPOSE                      |                                                           | Statpearls                              | Today's   | Ne lessage                                                                        |       | _ ~ ×               |  |  |  |  |  |
| lah (C2)                     |                                                           | Statpearls                              | QOTD- II  |                                                                                   |       |                     |  |  |  |  |  |
| Starred                      |                                                           | Statpearls                              | Dermato   | То                                                                                |       | Cc Bcc              |  |  |  |  |  |
| Sent Mail                    |                                                           | IT, Jwan (2)                            | Stud nt'  | Subject                                                                           |       |                     |  |  |  |  |  |
| Drafts (15)                  |                                                           | Tiran, me (2)                           |           | Subject                                                                           |       |                     |  |  |  |  |  |
| Publon                       |                                                           | Dara Abdulla Qadir                      | Magroom   |                                                                                   |       |                     |  |  |  |  |  |
| StatPearls academic          | □ ☆                                                       | IT & Website Nursing                    | 1. Uploa  |                                                                                   |       |                     |  |  |  |  |  |
| More -                       |                                                           | IT & Website Nursing                    | 1. How to | With My Best Regards                                                              |       |                     |  |  |  |  |  |
| 🔁 Dara 👻 🕂 🕂                 |                                                           | Dara Abdulla Qadir                      | Moodle 1  | Sent from my PC                                                                   |       |                     |  |  |  |  |  |
| Sanarya Moham                | 다 ☆                                                       | Dara Abdulla Qadir                      | Moodle 1  |                                                                                   |       |                     |  |  |  |  |  |
| Sent a message               |                                                           | Mary Cooch                              | Learn Mo  | Dara Abdulla Al-Banna                                                             |       |                     |  |  |  |  |  |
|                              | 다 났                                                       | Dara Abdulla Qadir                      | Adult Nur | Hawler Medical University                                                         |       |                     |  |  |  |  |  |
|                              |                                                           | Dara Abdulla Qadir                      | 1. Role o | College of Nursing                                                                |       | 1                   |  |  |  |  |  |
|                              |                                                           | Dara Abdulla Qadir                      | Students  | Medical-Surgical Adaptation Internet Strain Region of Lagran Erbil City - Iskan O |       |                     |  |  |  |  |  |
|                              |                                                           | Dara Abdulla Qadir                      | Walam +   | Mob. + 964 (0)750 4 3180                                                          |       |                     |  |  |  |  |  |
|                              |                                                           | Dara Abdulla Qadir                      | Works - \ | Arab Researcher                                                                   |       |                     |  |  |  |  |  |
|                              |                                                           | Mendeley                                | Mendele   |                                                                                   |       |                     |  |  |  |  |  |
|                              | 口☆                                                        | me, Sheeman, Aveen (4)                  | CPD_Pro   | Open Researche nd Contributor ORCID                                               |       |                     |  |  |  |  |  |
|                              | 口☆                                                        | Elizabeth Dalton                        | Learn Mo  | ID: http://orcid.org/00003-1514-6590                                              |       |                     |  |  |  |  |  |
|                              |                                                           | IT & Website Nur                        | lol       | Send A D A D CO                                                                   |       | ÷                   |  |  |  |  |  |
| • •                          |                                                           | IT & Website Nursing                    | Loca      |                                                                                   |       |                     |  |  |  |  |  |
| 🕂 🔎 🗇 🕞                      | <b>8</b>                                                  | 🔢 🤣 🍫 📄 🧧                               |           | o 🚾 📴 🗠 🗠                                                                         | 》     | 4:28 PM<br>0-Feb-18 |  |  |  |  |  |

## Sign out Email

| C      A     Secure | https://mail.google.com/r | nail/u/0/#inbox                     | 🛞 🚖 🔛 🎦 🚰 💆 🔷 📄                                                          |
|---------------------|---------------------------|-------------------------------------|--------------------------------------------------------------------------|
| pps                 | ا پرسیارہ سارعییہ دل      |                                     |                                                                          |
|                     |                           |                                     | <ul><li>&lt; Q</li><li>Ⅲ&lt; 0</li></ul>                                 |
| lail <del>▼</del>   | □ <b>-</b> C              | More 💌                              | This account is managed by nur.hmu.edu.krd.<br>Learn more                |
| COMPOSE             | Statpearls                | Today's Pearl - Uhthoff Phe         | enomer Dara Abdullah Qadir                                               |
| COMPOSE             | Statpearls                | QOTD- Injury to what ves            | ssels o daraaq@nur.hmu.edu.krd                                           |
| oox (61)<br>arred   | Statpearls                | Dermatology Image of the            | e Day . Privacy                                                          |
| nt Mail             | 🗌 📩 IT, Jwan (2)          | Student's Name 2nd Court            | rse 20 <sup>°</sup> My Account                                           |
| afts (15)           | 🗌 📩 Tiran, me (2)         | time ta Thank you so mu             | ch rece                                                                  |
| blon                | 🔄 📩 🛛 Dara Abdulla Qa     | Jir Magroom - With My Best R        | Regards                                                                  |
| atPearls academic   | 🗌 📩 IT & Website Nu       | rsing 1. Upload_Lecture_Mater       | ial in N Dara Abdulla                                                    |
| ore ▼               | 🗌 📩 IT & Website Nu       | rsing 1. How to Manage Teache       | er's Mc                                                                  |
| Dara - +            | 🗌 📩 🛛 Dara Abdulla Qa     | dir Moodle 1 Video - With My        | Best F                                                                   |
| Sanarya Moham       | 🗌 📩 🛛 Dara Abdulla Qa     | dir Moodle 1 PPT - With My B        | Best Re <b>q</b> quality assurance<br>nursing.qualityassurance@gmail.com |
| Sent a message      | Mary Cooch                | Learn Moodle 3.4 Basics:            | : Learn Signed out                                                       |
|                     | 🗌 📩 🛛 Dara Abdulla Qa     | dir Adult Nursing Final Lab - W     | Vith My                                                                  |
|                     | 🗌 📩 Dara Abdulla Qa       | dir 1. Role of Teachers in Natio    | onal Ur                                                                  |
|                     | 🗌 📩 Dara Abdulla Qa       | dir Students - With My Best Re      | egards                                                                   |
|                     | 🔄 📩 🛛 Dara Abdulla Qa     | dir Walam + Pics - With My Be       | est Reg                                                                  |
|                     | 🔄 📩 Dara Abdulla Qa       | dir Works - With My Best Rega       | ards Se Add ac Sign out                                                  |
|                     | Mendeley                  | Mendeley newsletter - Lai           | test news from the Mendeley team. Hi Dara, TI Feb                        |
|                     | 🗌 📩 me, Sheeman, A        | veen (4) CPD_Profile (Teachers) - H | li kuyyy On Thursday, January 25, 2018, Dara 📼 🛛 Feb                     |
|                     | Elizabeth Daltor          | Learn Moodle 3.4 Basics:            | : Certificate of completion and course round Jan 3                       |
|                     | T & Website Nur           | sing Methodology - NUR-KPG          | c lan 3                                                                  |

## **Moodle Learning System**

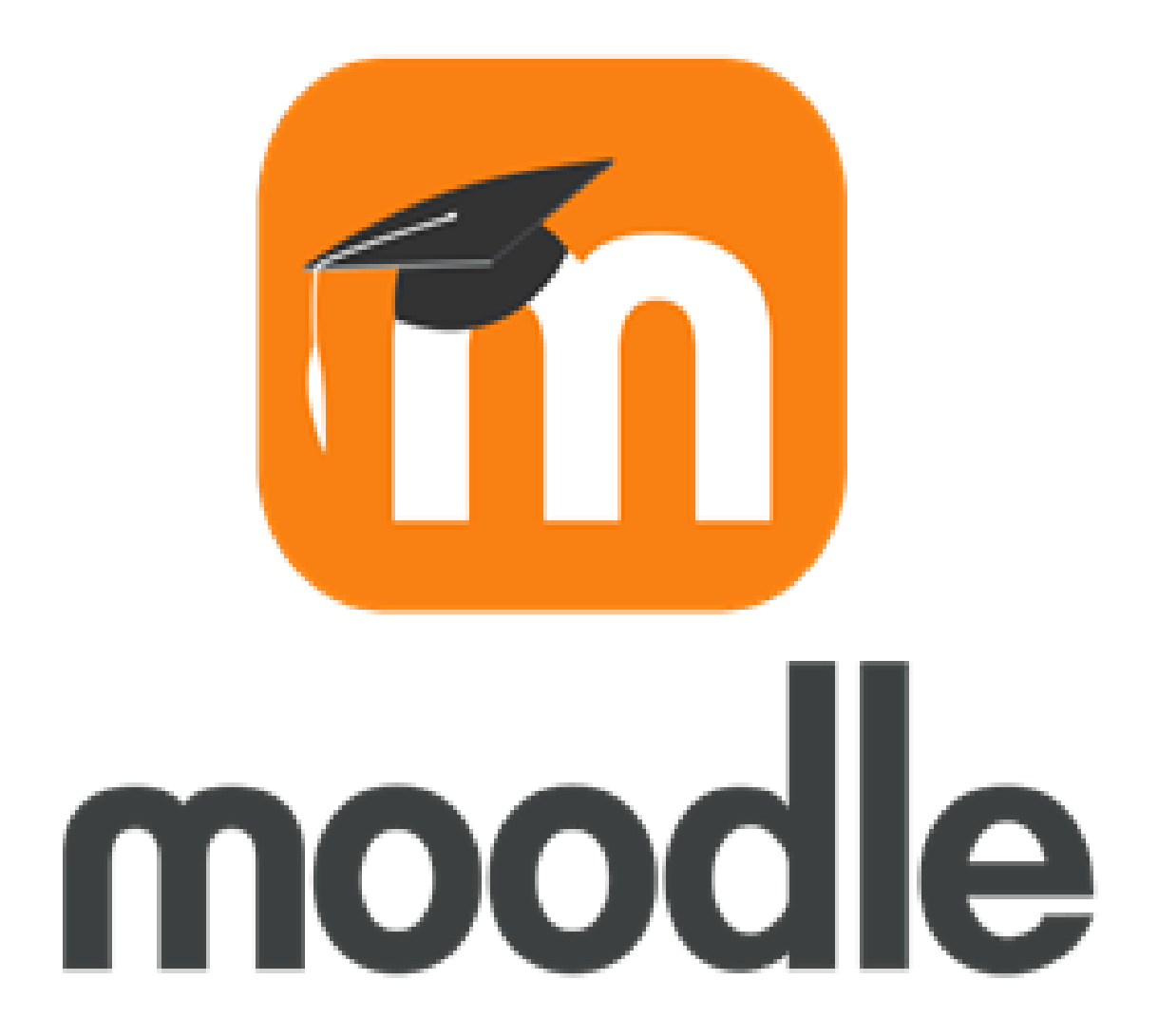

#### Go to the HMU Website www.hmu.edu.krd

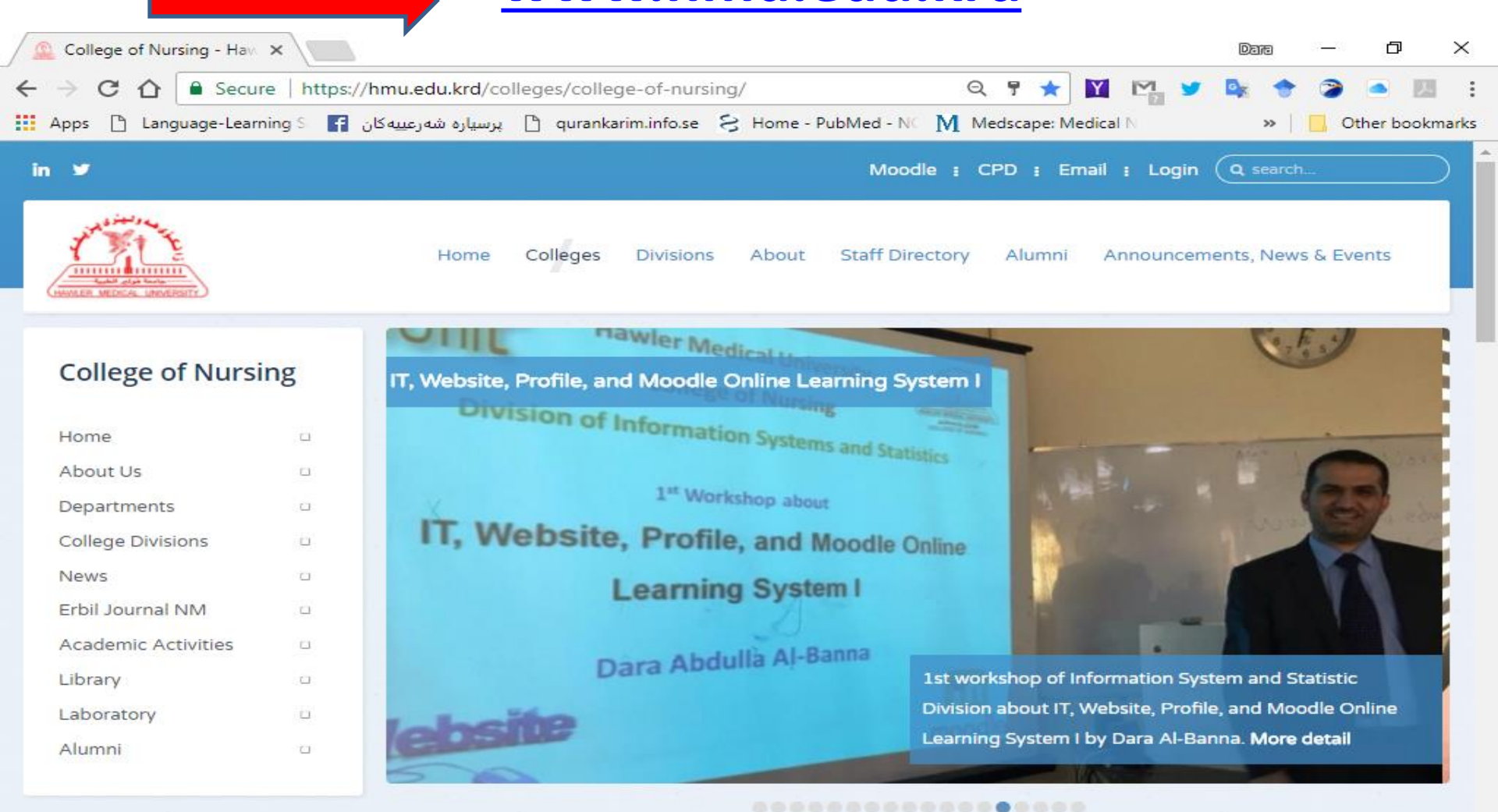

Pa

::::

[]]

4-18 PM

10-Feb-18

へ (か) 町 ENG

#### **Click on the Moodle**

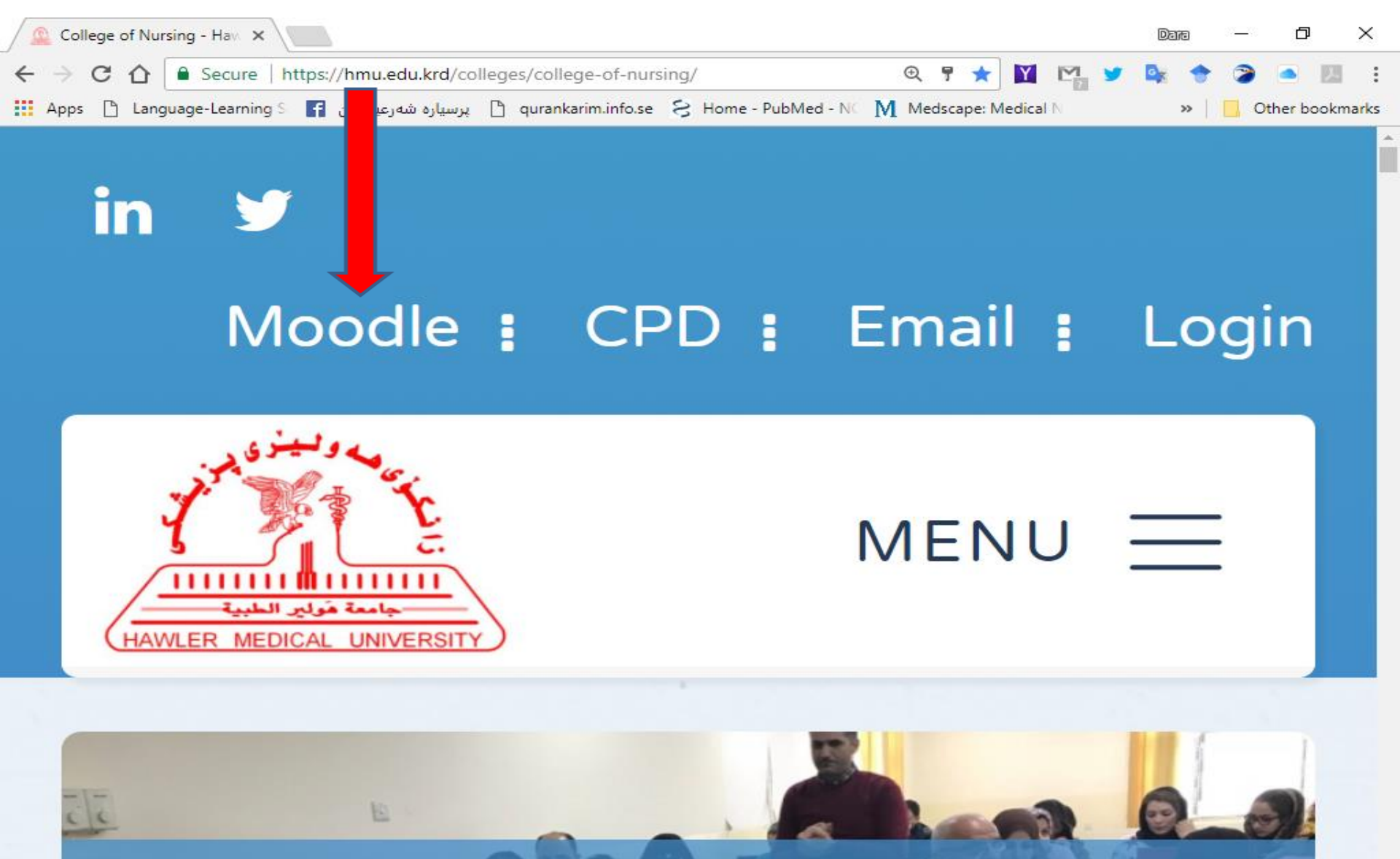

W

111

へ (か) 記 ENG 10-Feb-18

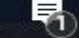

4:19 PM

# **In Mobile Application**

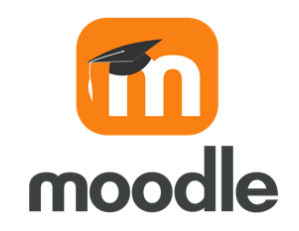

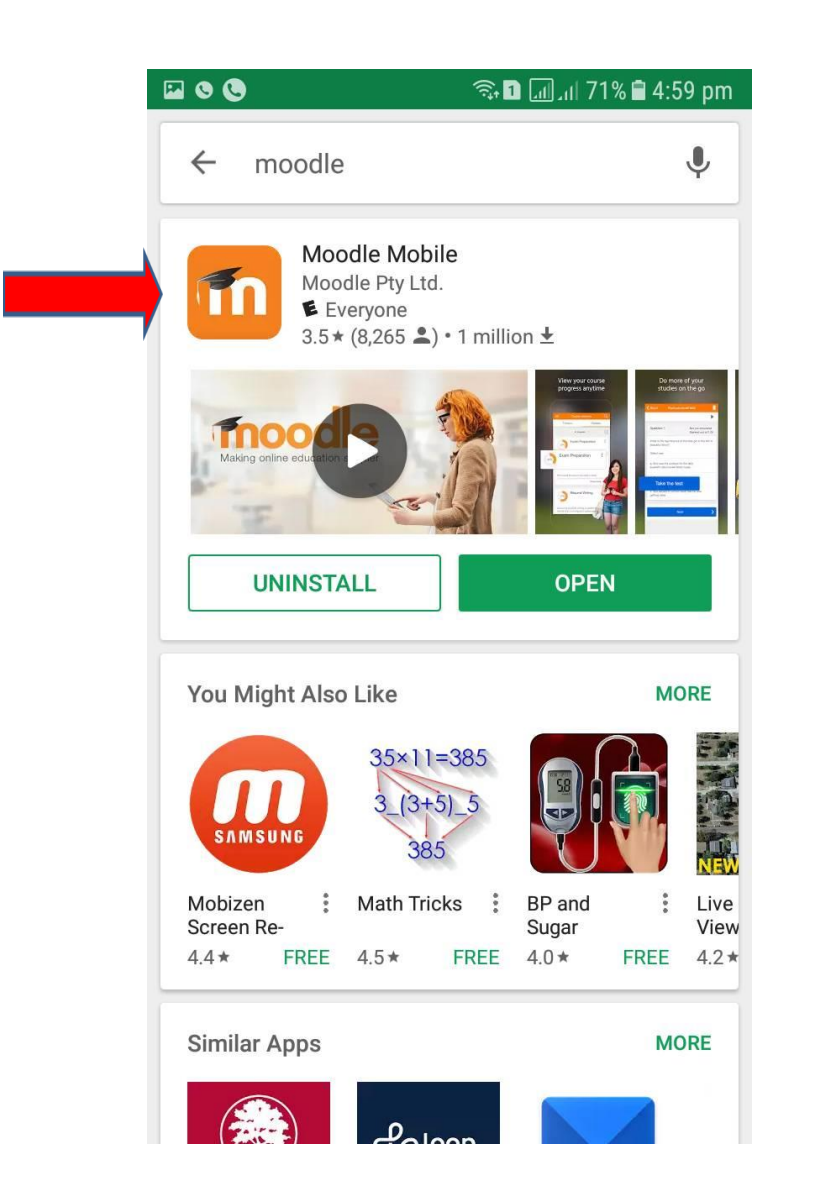

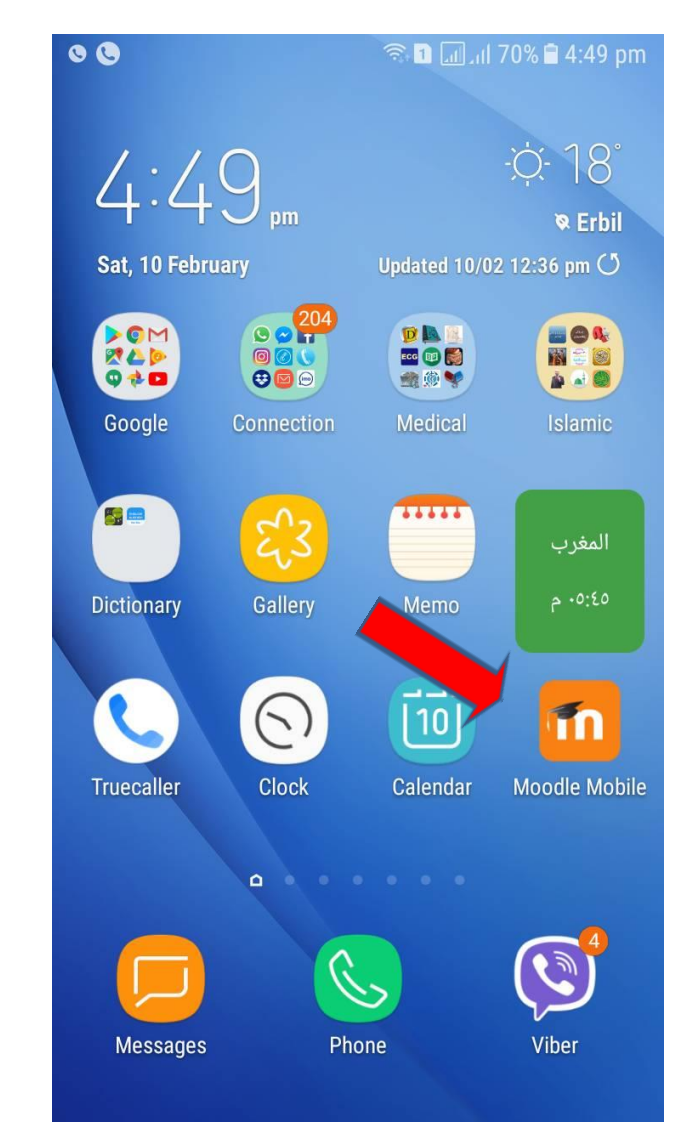

# moodle.hmu.edu.krd

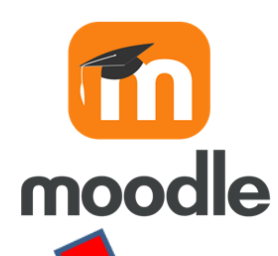

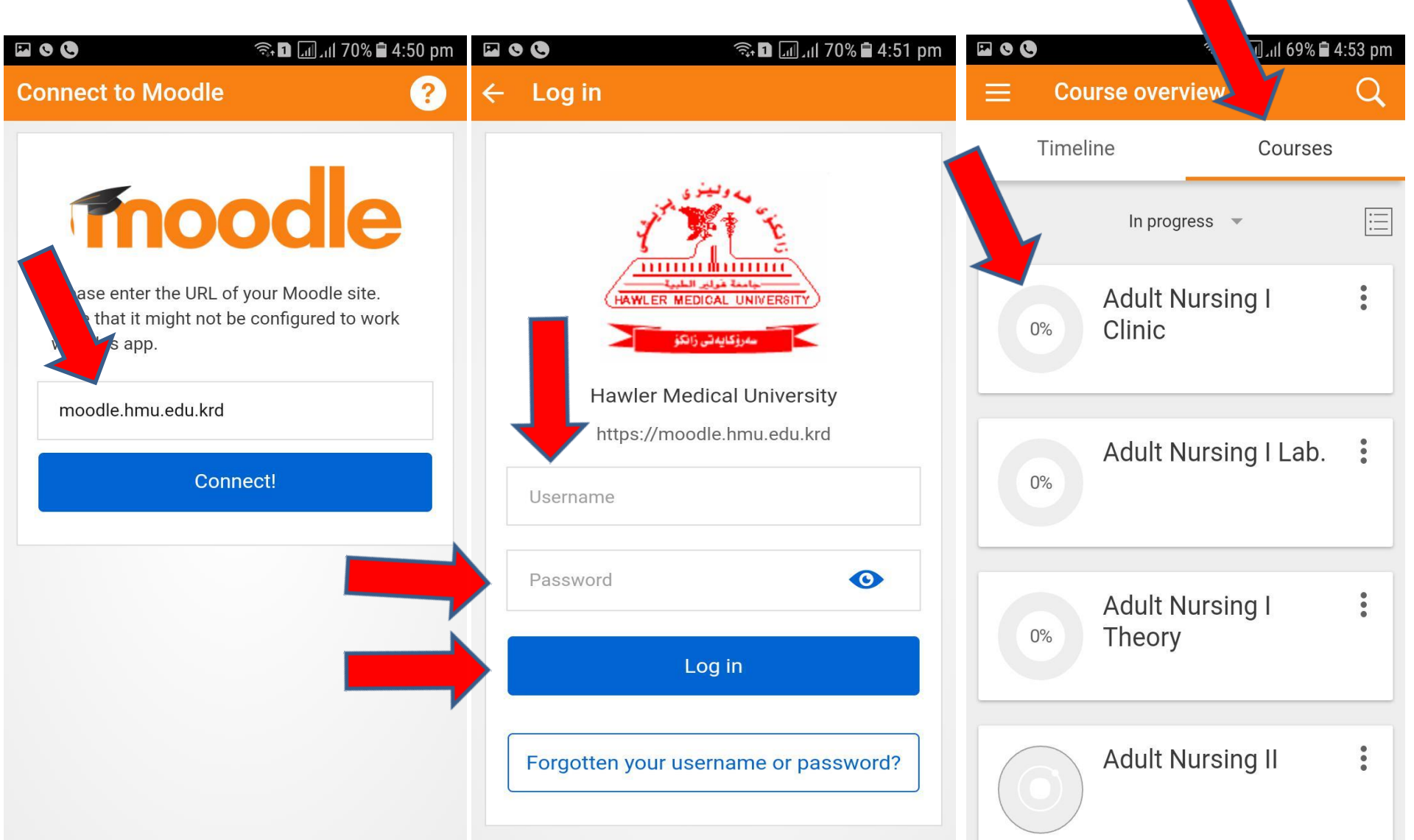

#### **Moodle Learning System**

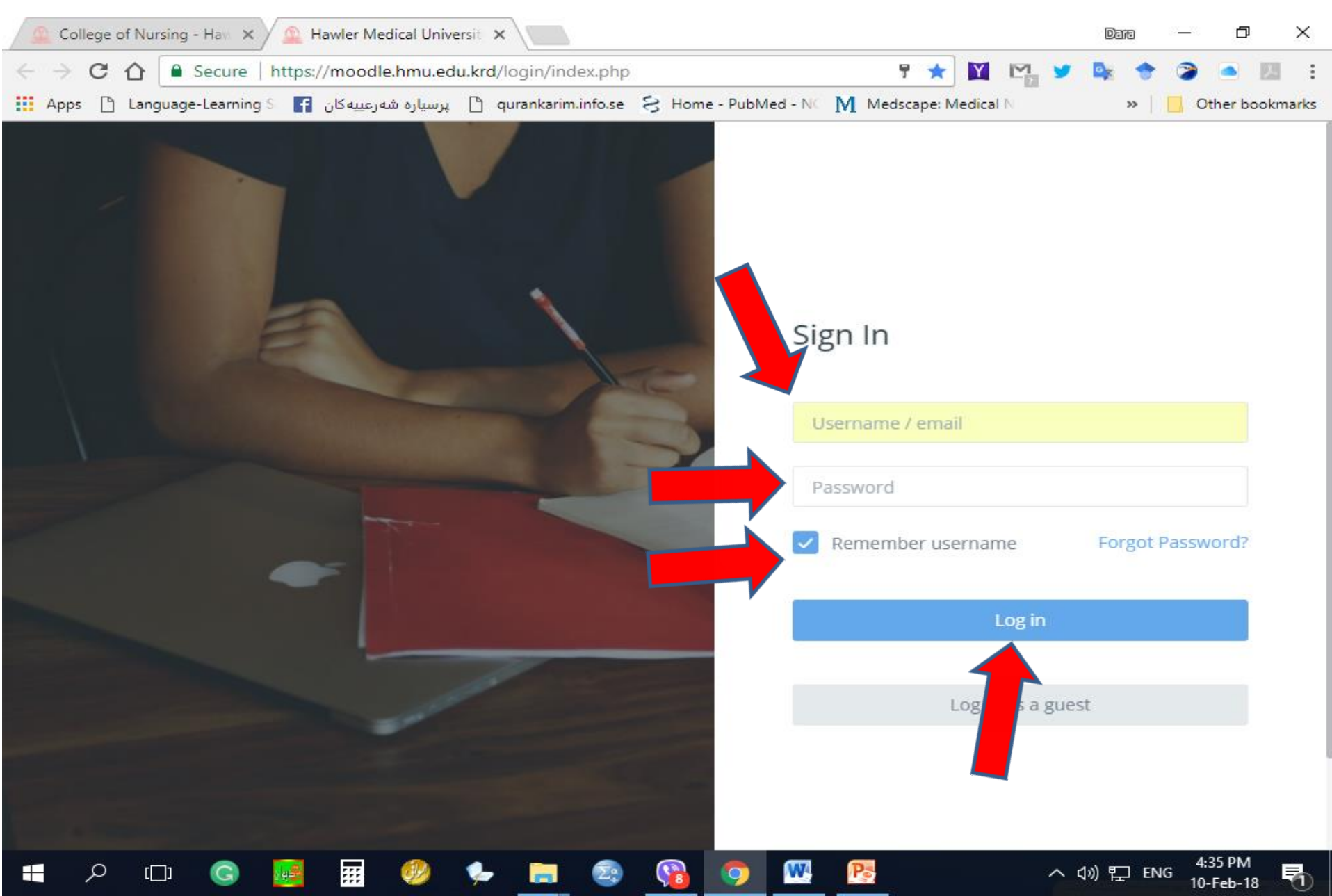

# **Your Profile**

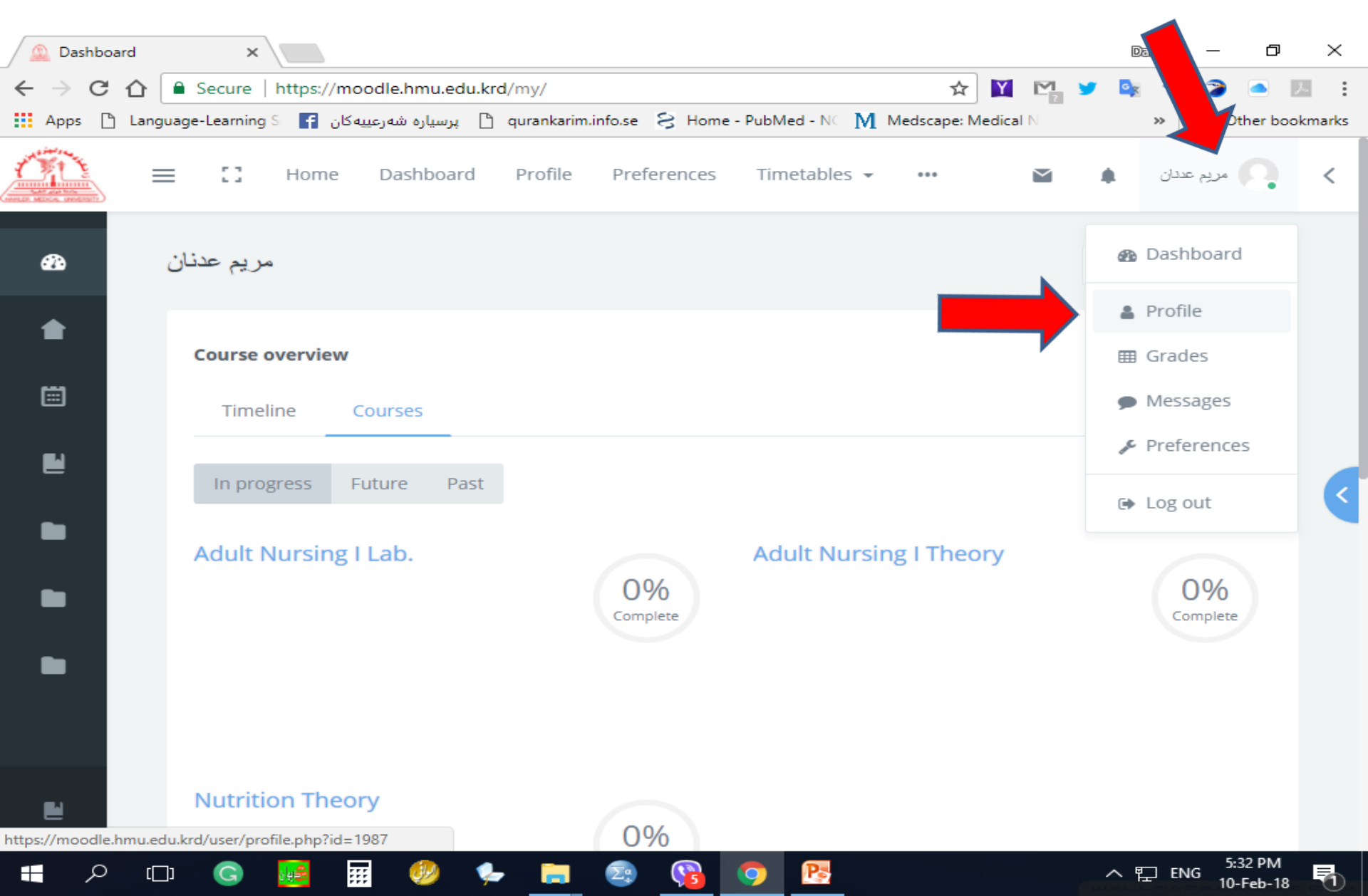

#### **Edit Your Profile**

| 🔔 Public profile 🔔 🗙                                                                                                    |                                    |                                     |                                                               | Dava — 🗗                                                                                                    | $\times$ |
|----------------------------------------------------------------------------------------------------|------------------------------------|-------------------------------------|---------------------------------------------------------------|----------------------------------------------------------------------------------------------------|----------|
| ← → C ☆ Secure   https://m                                                                                                    | oodle.hmu.edu.krd/user/profile.php | ?id=1987                            | ☆ 🞽 🗠                                                         | 🎽 🔯 🔶 🍞 🛋 💹                                                                                                    | :        |
| کان 🗗 Apps 🗋 Language-Learning S                                                                                              | پرسیارہ شەرعییہ 🗋 پرسیارہ شەرعییه  | S Home - PubMed - NC                | Medscape: Medical N                                           | » 📙 Other bookm                                                                                                    | narks    |
| TITLE AND AND AND AND AND AND AND AND AND AND                                                                                 | 😑 🎦 Home Da                        | shboard Profile •                   |                                                               | A Andrews                                                                                                    | <        |
| B Dashboard                                                                                                    | مریم عدنان<br>Dashboard / Profile  |                                     | Reset page to default                                         | Customise this                                                                                                    |          |
| 🚖 Site home                                                                                                    |                                    |                                     |                                                               | -\$\$F -=-                                                                                                    |          |
| <ul> <li>Calendar</li> <li>My courses</li> <li>Adult Nur. I Th.</li> <li>Adult. Nur. I Lab.</li> <li>Nutrition Th.</li> </ul> | مريم عدنان                         | Courses Edit<br>Adult Adul<br>Start | t Profile P<br>Ilt Nursing I Lab. E<br>date Friday, 1 Septe C | dit profile<br>change password<br>referred language<br>forum preferences<br>ditor preferences<br>course preferences<br>calendar preferences<br>ecurity keys |          |
|                                                                                                    | © Y<br>≝                           | Adul<br>Start                       | N<br>It Nursing I The N<br>date Friday, 1 September 201       | Aessage preferences<br>Notification preferences                                                                                                    |          |
| nttps://moodle.hmu.edu.krd/user/edit.php?id=19                                                                                | 0<br>Contacts                      | Nuti                                | rition Theory                                                 | ∧ 〒 ENG 5:38 PM                                                                                                    | 5        |

## **Edit Your Profile/ Names As Passport**

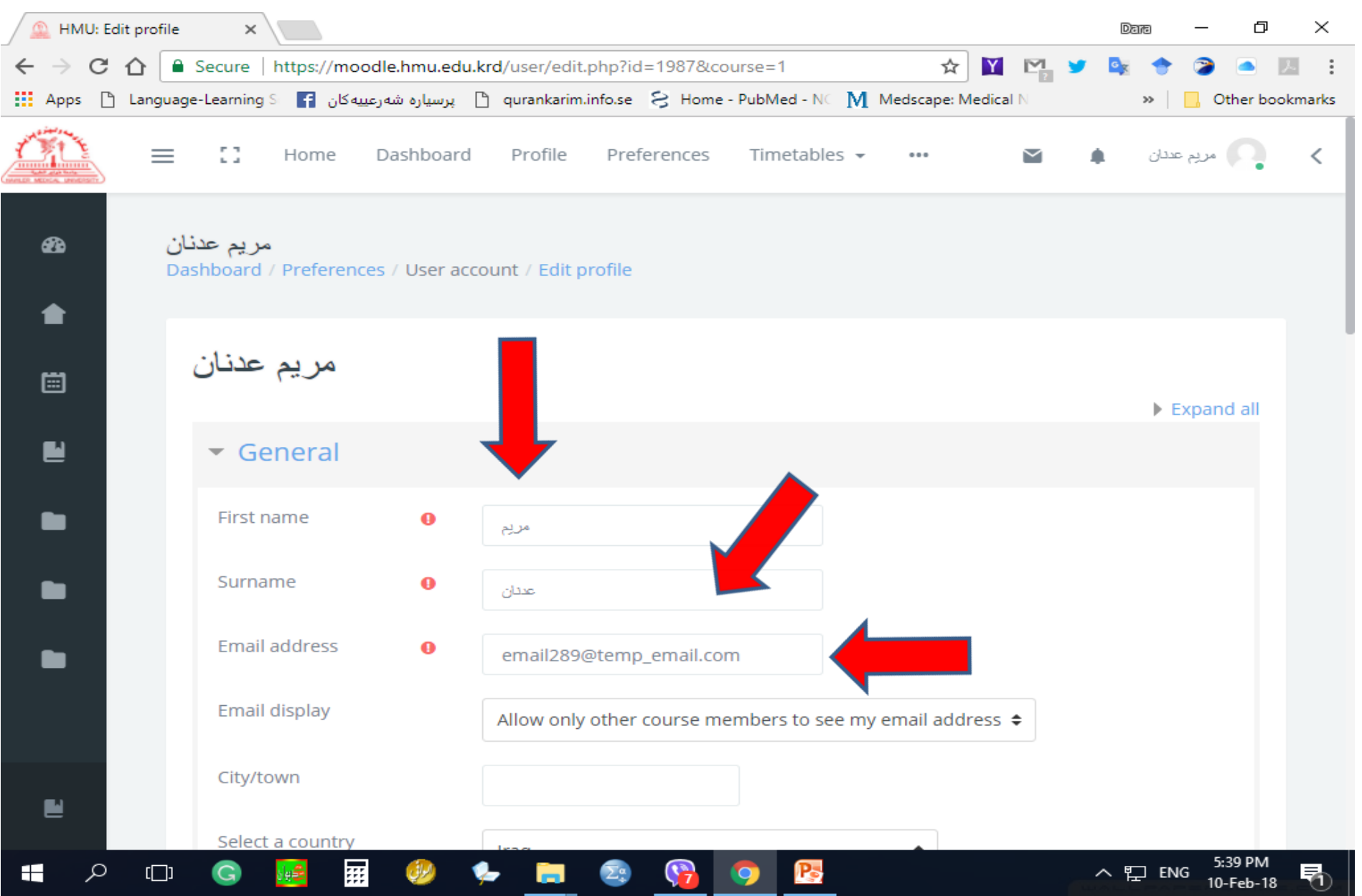

#### **Email Display and Description about Yourself**

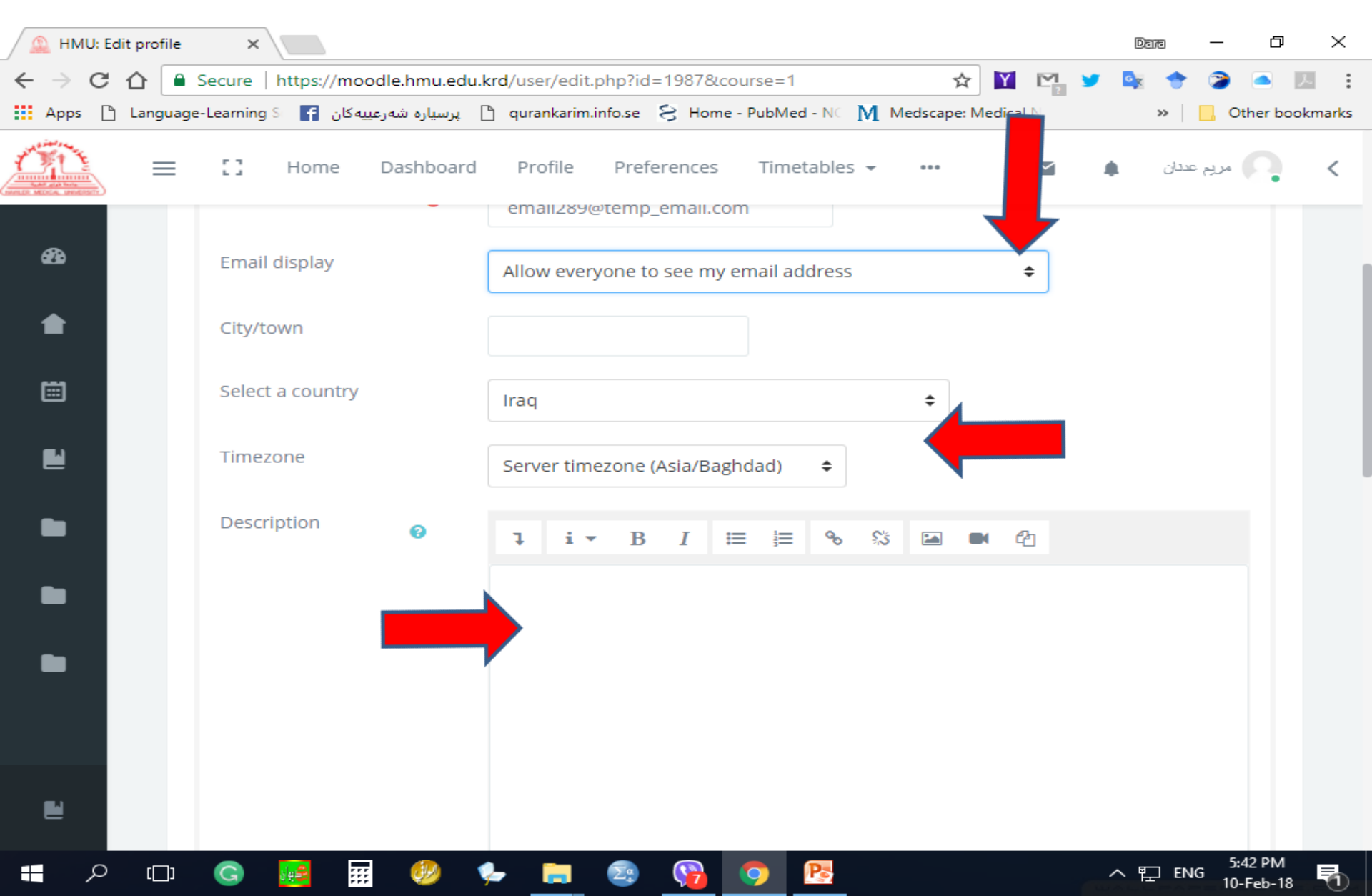

## **Add Picture (Optional)**

| 🔔 HMU: Edit profile | ×                                  |                                               |                        | Dano — 🗗 🗙         |
|---------------------|------------------------------------|-----------------------------------------------|------------------------|--------------------|
| ← → C ☆ 🗎           | Secure   https://moodle.hmu.edu.l  | rrd/user/edit.php?id=1987&course=1            | 🛧 🔟 🗠 🎽                | 🔩 🔶 🍞 🍝 🗷 🗄        |
| Apps 🗋 Language     | ] پرسیارہ شەرعییەکان F Learning S- | 🖹 qurankarim.info.se 🗧 Home - PubMed - NC 🚺 N | fedscape: Medical N    | » Other bookmarks  |
|                     | E Home Dashboard                   | Profile Preferences Timetables <del>-</del>   | 🖬 🌢                    | مريم عددان 🖌       |
| ങ                   | <ul> <li>User picture</li> </ul>   |                                               |                        |                    |
| •                   | Current picture                    | NO                                            |                        |                    |
|                     | New picture 👔                      | Maximum size for ne                           | w files: 16MB, maximum | attachments: 1     |
|                     |                                    |                                               |                        | : := •             |
|                     |                                    | You can drag and drop file                    | s here to add them.    |                    |
|                     | Picture description                |                                               |                        |                    |
|                     | • Additional names                 |                                               |                        | 5.42 DM            |
| E へ E               | G 🚂 🎹 🤣 🕻                          | 🖢 ټ 😰 😘 🔁                                     |                        | へ  デ ENG - 3:43 PM |

## نفوس Name in Kurdish/ Arabic As ID

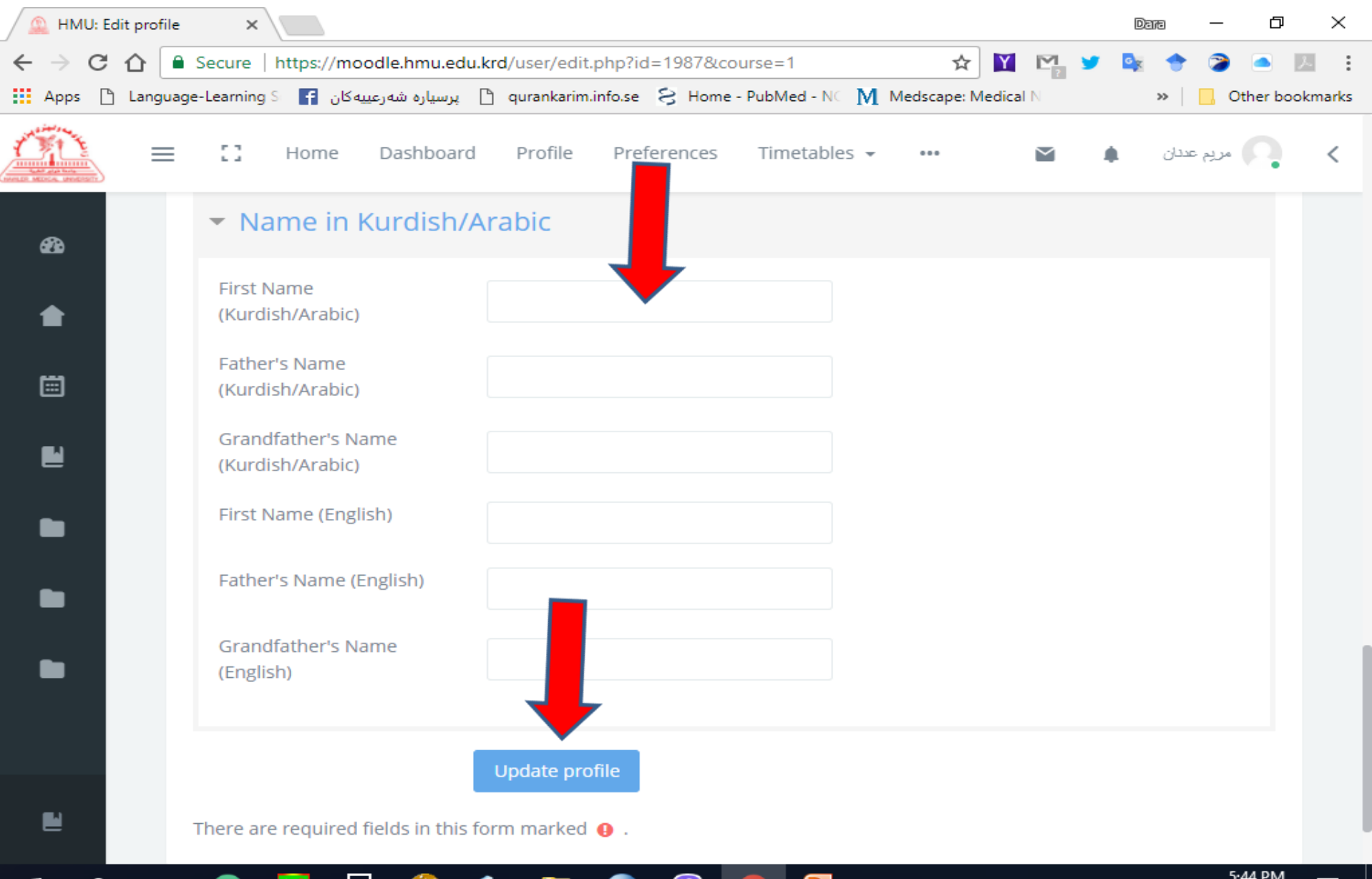

ヘ 覧 ENG

10-Feb-18

:::

[[]]

#### **Profile Example**

| Preferences                                       | ×                                                                                                    |        | Da | ē —        | o ×           |  |
|---------------------------------------------------|----------------------------------------------------------------------------------------------------|--------|----|------------|---------------|--|
| $\leftrightarrow$ $\supset$ $\bigcirc$ $\bigcirc$ | 🔒 Secure   https://moodle.hmu.edu.krd/user/preferences.php?userid=1987 🛛 😭 📔                                                                                                    |        |    | * 2        | <u> </u>      |  |
| Apps 🗋 Lang                                       | guage-Learning S 🛛 🗗 پرسیاره شهرعییه کان 🔓 qurankarim.info.se 🗧 Home - PubMed - NC M Medscape: Medical N                                                                                                 | N.     |    | » 🛛 📙 Ot   | her bookmarks |  |
| ÓN                                                | 😑 🎦 Home Dashboard Profile Preferences Timetables 🕶 😶                                                                                                    | $\leq$ |    | مريم عدنان | • <           |  |
| £3<br>♠                                           | مریم عدنان<br>Dashboard / Prefer                                                                                                    |        |    |            |               |  |
|                                                   | Preferences                                                                                                    |        |    |            |               |  |
|                                                   | User account Badges                                                                                                    |        |    |            |               |  |
|                                                   | Edit profileManage badgesChange passwordBadge preferencesPreferred languageBackpack settingsForum preferencesEditor preferencesEditor preferencesCourse preferencesCalendar preferencesEditor beforences |        |    |            |               |  |
|                                                   | Security keys<br>Message preferences<br>Notification preferences                                                                                                    |        |    |            |               |  |
| 2                                                 |                                                                                                    |        |    |            |               |  |

 $\Sigma^{\alpha}_{+}$ 

9

P

9

6:00 PM

10-Feb-18

5

~ 怇 ٤

:::

الرال

ole 🚔

ρ

[[]]

G

#### Dashboard

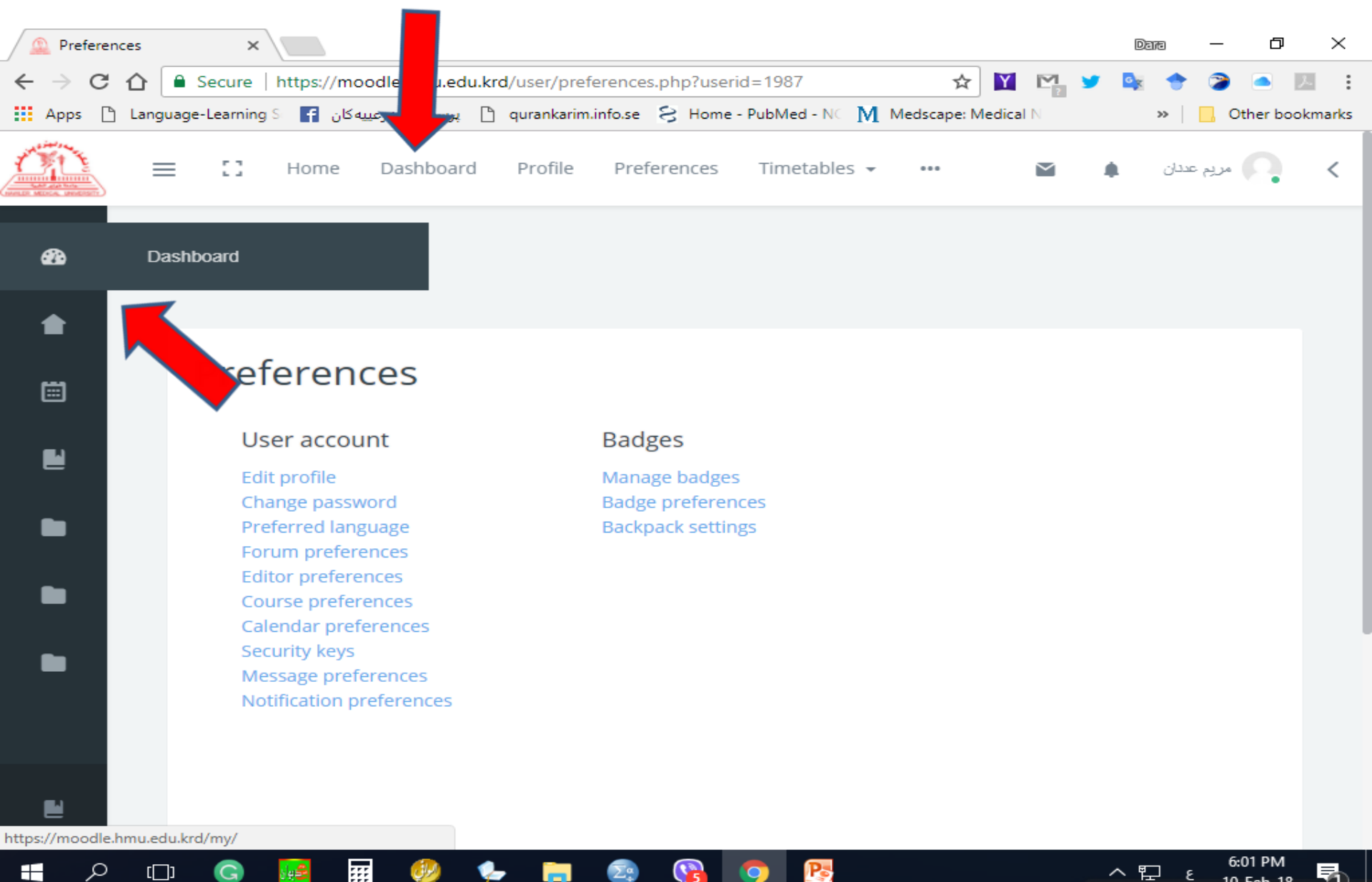

10-Feb-18

#### **Participants**

| 🔔 Course                        | e: Adult Nursing I L | × \               |                 |                 | _                 |                 |          |             |     | Da      | m —        | đ            | $\times$ |
|---------------------------------|----------------------|-------------------|-----------------|-----------------|-------------------|-----------------|----------|-------------|-----|---------|------------|--------------|----------|
| $\leftrightarrow \Rightarrow c$ | 🕈 🏠 🔒 Secure         | https://moo       | odle.hmu.edu.k  | rd/course/vie   | w.php?id=359      |                 |          | ☆ 📔         |     | •       | * 🦻        |              | 2. E     |
| Apps [                          | Language-Learni      | يەكان 🚹 sg S      | ] پرسیارہ شہرعی | ) qurankarim.ir | nfo.se 웅 Home     | e - PubMed - NC | M Medsca | ipe: Medica | IN  |         | »   📙      | Other boo    | kmarks   |
| <u>M</u>                        | ≡ ::                 | Home              | Dashboard       | Profile         | Preferences       | Timetable       | S 🔻 🚥    |             |     |         | مريم عددان | Q            | <        |
|                                 |                      |                   |                 |                 |                   |                 |          |             |     |         |            |              |          |
| *                               | Participants         |                   | ult. Nu         | r. I Lab.       |                   |                 |          |             |     |         |            |              |          |
| M                               |                      |                   |                 |                 |                   |                 |          |             |     | Your    | progress   | 5 <b>(</b> ) |          |
|                                 |                      |                   |                 |                 | Adult Nur         | rsing I La      | b.       |             |     |         |            |              |          |
| ø                               |                      |                   |                 |                 |                   | 1               |          | 1           |     |         |            |              |          |
|                                 |                      |                   |                 |                 |                   |                 |          |             | 1   |         |            |              |          |
| *                               |                      |                   |                 |                 | 4 🛛               | G L             | 11       |             | 5 8 |         |            |              | <        |
|                                 |                      |                   |                 |                 | <b>—</b> <i>и</i> |                 |          |             | 11  |         |            |              |          |
|                                 |                      |                   |                 |                 |                   |                 |          |             |     |         |            |              |          |
|                                 |                      | 2                 |                 |                 |                   |                 |          |             |     |         |            |              |          |
|                                 |                      |                   |                 |                 |                   |                 |          |             |     | $\sim$  | )          |              |          |
|                                 |                      | Announcen         | nents Cha       | at with Dara A  | Al- Adult I       | Nursing I       | Attend   | ance        | A   | ttendar | nce        |              |          |
| _                               |                      | , and our contect | Contra Contra   | Banna           | L                 | ab.             |          | 1           |     |         |            |              |          |
| -                               |                      |                   |                 |                 | Γ                 |                 |          |             |     |         |            |              |          |
| 2                               |                      |                   |                 |                 | L                 |                 |          |             |     |         |            |              |          |
| https://moodle                  | e.hmu.edu.krd/user/i | ndex.php?id=359   | )               |                 |                   |                 |          |             |     |         |            |              |          |

5

9

 $\Sigma^{\alpha}_{*}$ 

Pe

6:02 PM

10-Feb-18

5

∧ 
☐ ENG

Q

[]]

G

 $\blacksquare$ 

....

**%** 

-

الراق

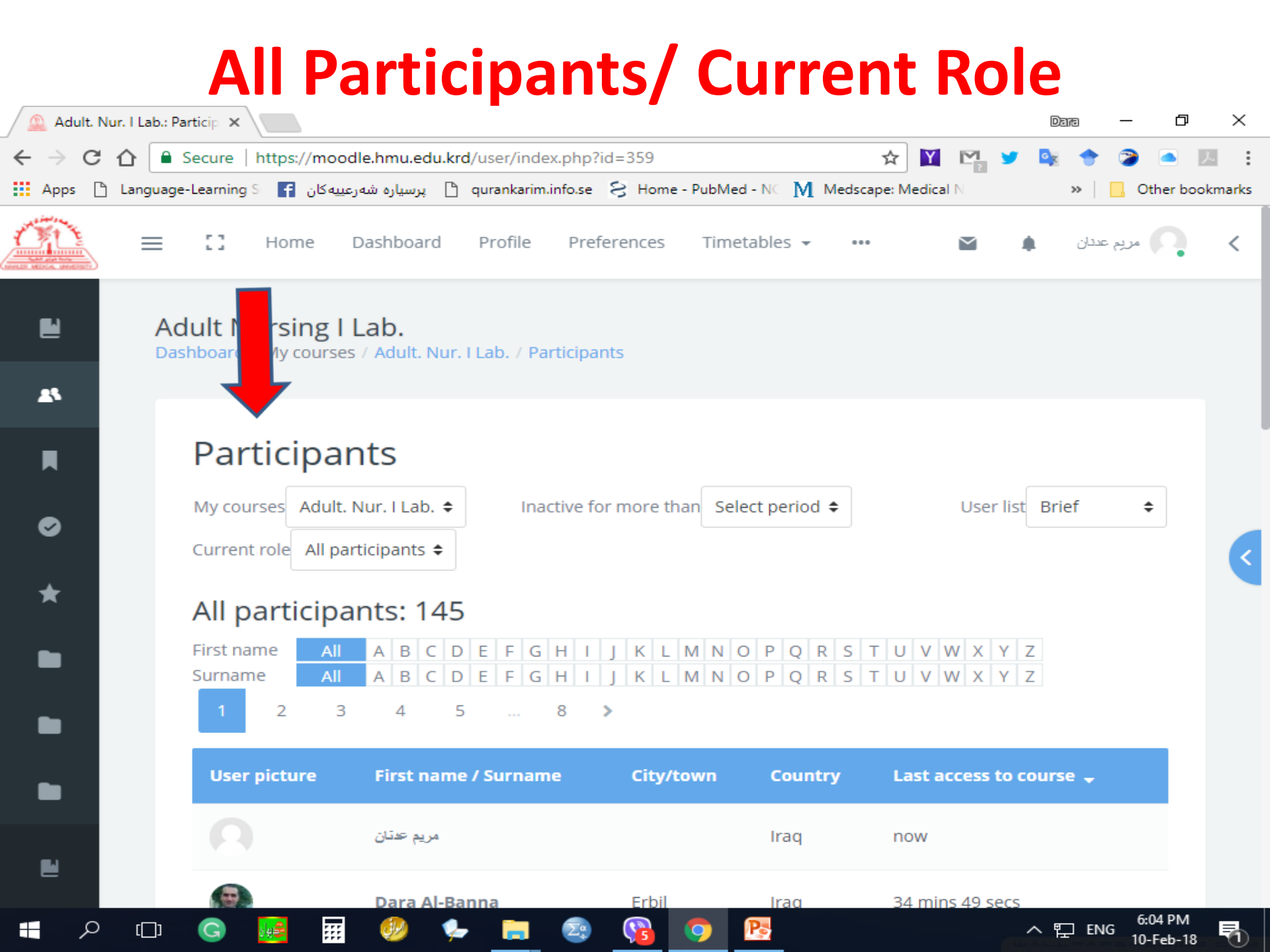

#### **Timeline**

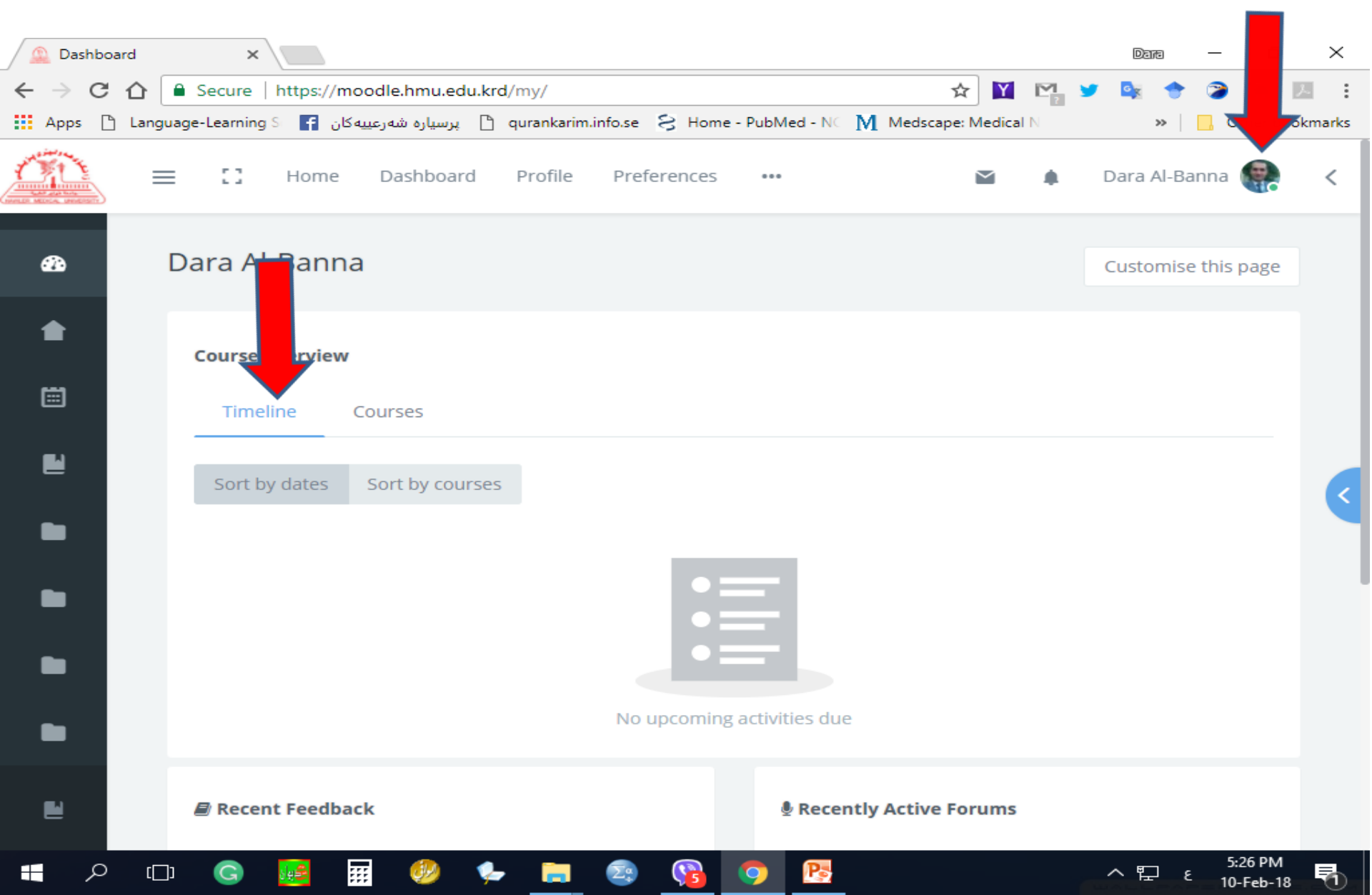

#### **Your Moodle Account**

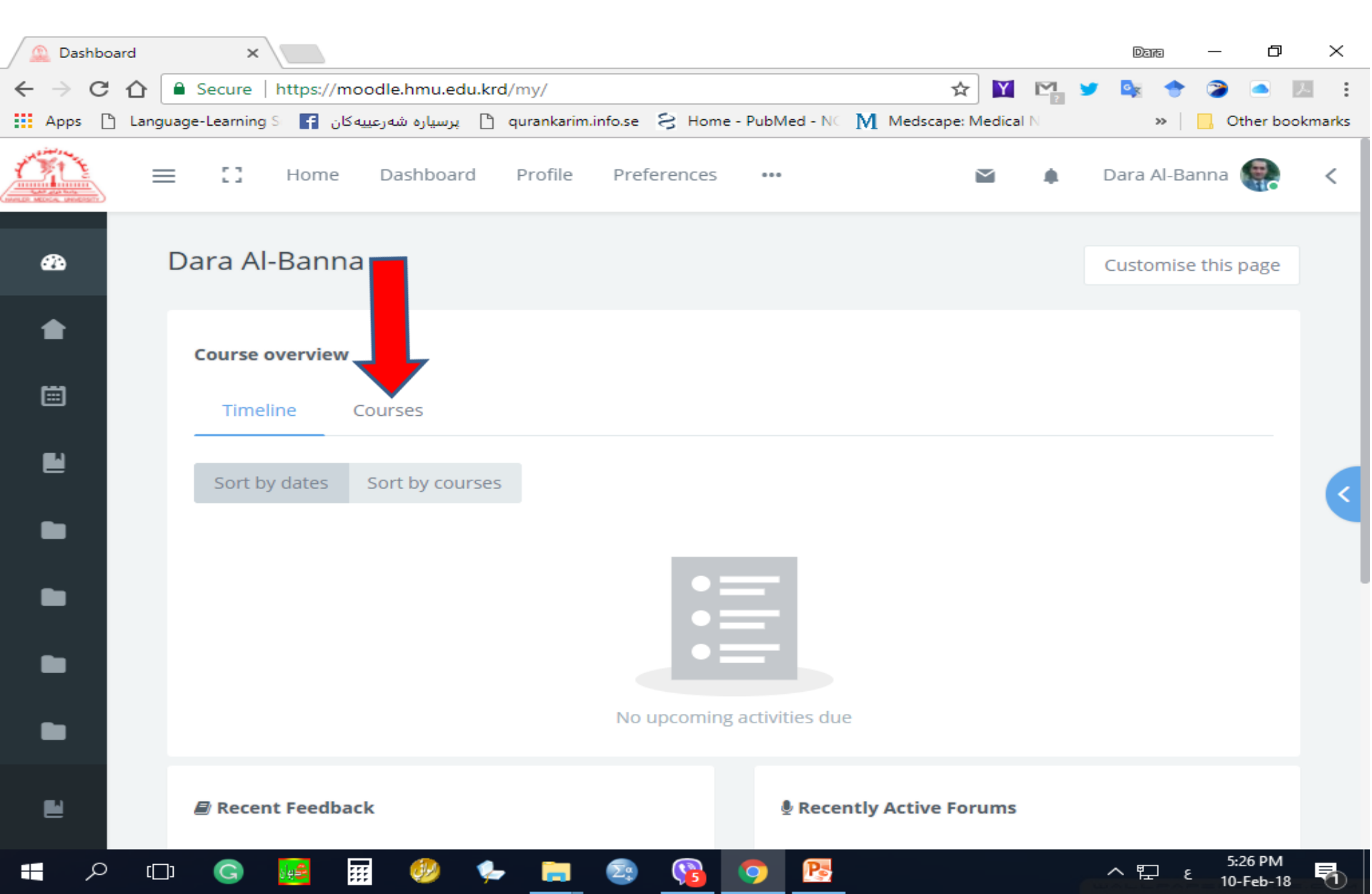

## Your Courses Theory, Lab., and Clinic

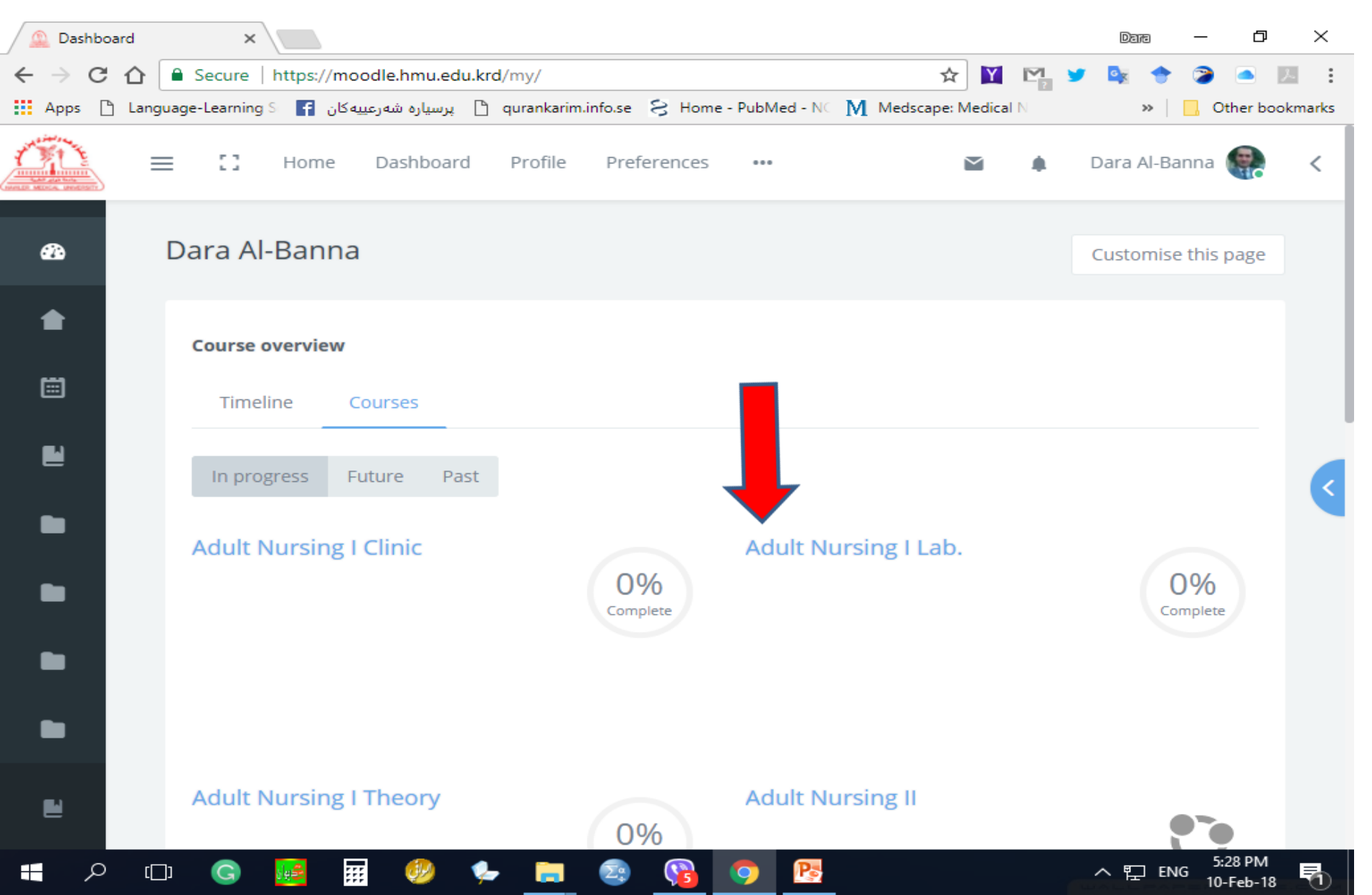

#### **Activities and Features**

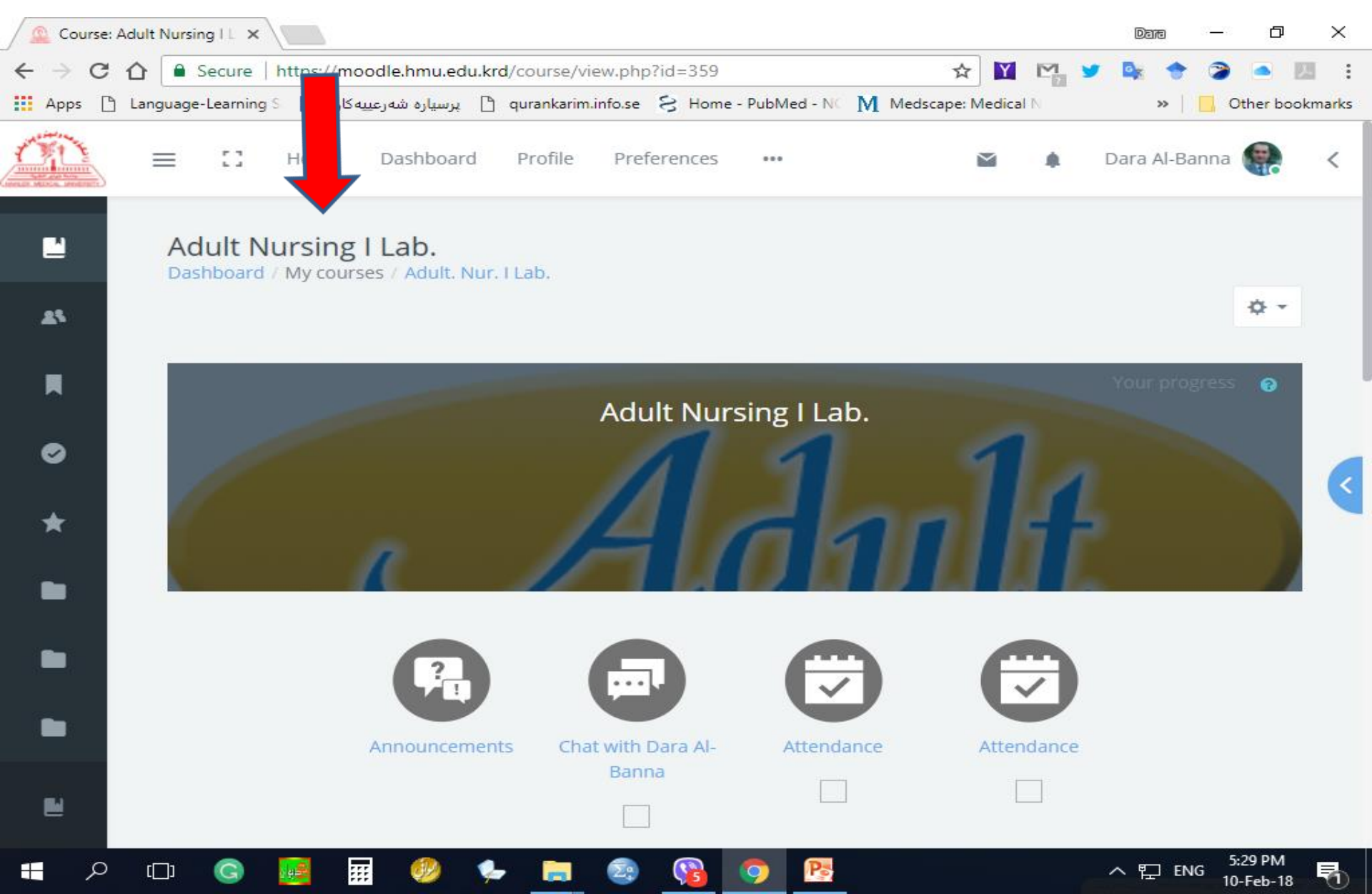

#### **Topics and Sections (Lectures, Pdf & URL)**

| 🔔 Course: Adult Nursing 🛙 | ×                               |                    |                      |                   | Data -           | - a ×           |
|---------------------------|---------------------------------|--------------------|----------------------|-------------------|------------------|-----------------|
| ← → C ☆ 🔒 Secu            | re   https://moodle.hmu.edu.kro | d/course/view.php  | ?id=359              | ☆ ¥               | M 🖌 🔯 🔶 🍃        | ) 🔺 📕 🗄         |
| Apps 🗋 Language-Lea       | ming S 📑 پرسیاره شهرعییه کان 🚹  | qurankarim.info.se | 8 Home - PubMed - NC | Medscape: Medical | N 🛛 🔪 📃          | Other bookmarks |
|                           | ] ne Dashboard                  | Profile Prefe      | erences •••          | M                 | 🌲 🛛 Dara Al-Bann | a 🥐 <           |
| 2                         | +                               |                    |                      |                   |                  |                 |
| 25                        | Topic 1                         |                    |                      |                   |                  |                 |
| R                         | Activities                      |                    |                      |                   | ^                | -               |
| •                         | 2nd lect                        |                    |                      |                   |                  | -               |
| *                         | Diood presure                   |                    |                      |                   |                  |                 |
| -                         | Topic 2                         |                    |                      |                   |                  |                 |
|                           | Activities                      |                    |                      |                   | ^                |                 |
|                           | hyegine                         |                    |                      |                   |                  |                 |
|                           |                                 |                    |                      |                   |                  | 6 30 BL         |
|                           | ) 🔢 🎹 🔣 🐍                       | , 📄 💿              |                      |                   | へ 覧 ENG          | 5:30 PM         |

#### Log out

| 🔔 Dashboard                         | ×                                                                                                    | Dare —             | ₽        | ×                         |
|-------------------------------------|----------------------------------------------------------------------------------------------------|--------------------|----------|---------------------------|
| $\leftrightarrow$ $\Rightarrow$ C 1 | 🕈 🗎 Secure   https://moodle.hmu.edu.krd/my/                                                           | / 🔤 🔶 🍞            | 10       | :                         |
| Apps 🗋                              | anguage-Learning S 📑 پرسیاره شهرعییه کان 🖹 qurankarim.info.se 🗧 Home - PubMed - N Medscape: Medical N | » 📙                | okr      | marks                     |
| CTL:                                | 📃 🖸 Home Dashboard Profile Preferences Timetables - ••• 😭                                             | ىريم عددان 🌲       |          | <                         |
| æ                                   | مريم عدنان                                                                                            | 🚯 Dashboa          | rd       |                           |
| •                                   | Course overview                                                                                       | ▲ Profile ■ Grades |          |                           |
|                                     | Timeline Courses                                                                                      | Message            | 5        |                           |
|                                     |                                                                                                    | Preieren           | ces      |                           |
|                                     | Sort by dates Sort by courses                                                                         | 🕒 Log out          |          | $\langle \langle \rangle$ |
|                                     | No upcoming activities due                                                                            |                    |          |                           |
|                                     | Recent Feedback     Recently Active Forums                                                            |                    |          |                           |
|                                     |                                                                                                    |                    |          |                           |
|                                     |                                                                                                    |                    | 0-Feb-18 | 1                         |

#### You Logged out from Your Moodle Account

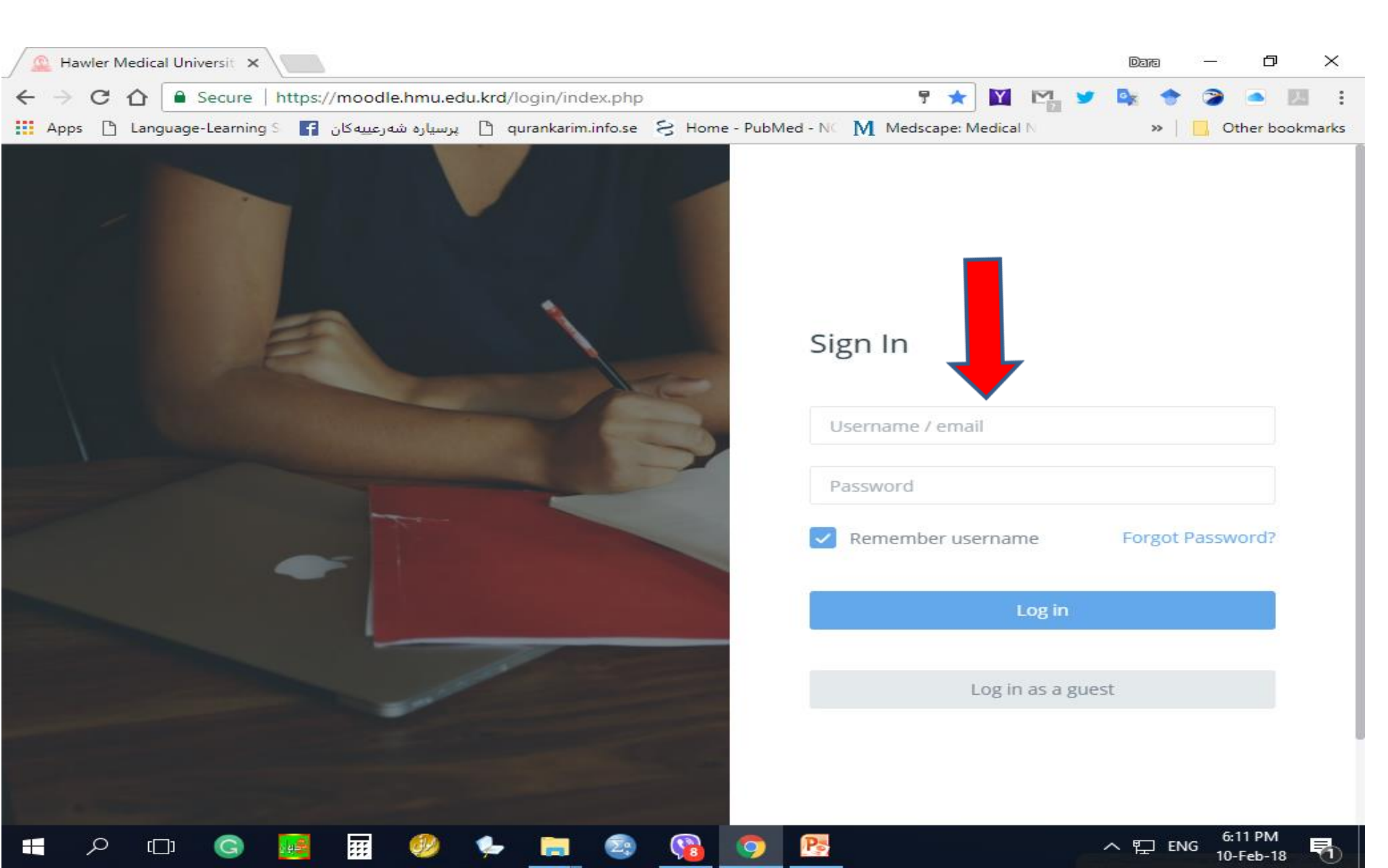